# Dr. Babasaheb Ambedkar Marathwada University

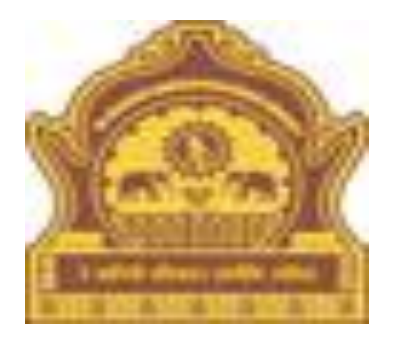

# How to check Student Profile

## **How to check Student Profile:-**

1. First we have go to the web site <a href="http://bamua.digitaluniversity.ac/">http://bamua.digitaluniversity.ac/</a>

2. To login, enter your User id and Password by leaving the Home Page on the right Side Click on the button.

3. Click on the link Student Profile that appears on the showing front of the link.

4. Click on the link View Student Profile that appears on the front row

5. Put the student's PRN on the Searching the student details.

6. Click on the Select link on the front row. Then Showing the Student Profile details are Personal Information, Reservation Details, Educational Details, Admission Details, Fees Details, Exam Details etc. on the front.

### Your user id and Password here, Go Click on the button

#### A Not secure | bamua.digitaluniversity.ac С 九. $\rightarrow$ 87 Q Home + Calender + SiteMap + Contact Us Dr. Babasaheb Ambedkar Marathwada University University Campus, Aurangabad-431004, Maharashtra(India), Recognized by UGC U/s 2(f) and 12(B), NAAC Change Language Change Theme Reaccredited with "A" Grade » Courses » Colleges & Institutions » Admissions-AY 2019-20 » Scholarships » Examinations » e-Suvidha Services » Convocations » Online Application » Results University User anitak > Organizational Structure ..... Enter your User id and Password Activities/Services Click on the Go sword Media button Adobe Flash Player is blocked Download eSuvidha mobile app Most Urgent : Regarding Postponed of UG Exam March/April 2020 is commencing 17.03.2 ts -News and Events **Application Forms Online Application** Examination Form Online Inward for for CET / Admission Department Students Regarding submit the information about JCS & Vigilance Squad Examination form Online Inward , सर्व महाविद्यालयांनी (Q.P.D.S Link) मध्ये मार्च/ एप्रिल-२०२० च्या परीक्षेसाठी माहिती भरून देणे बाबत. Information. \_ Regarding Revised Rate of Examinations Bill with Format Apply Now Most Urgent\_All Principals/Director VIGILANCE SQUAD REPORT\_2019 Regarding submit the information about JCS JCS REPORT 2019 More...

Co to IV software to activate Ulus laure

## **Student Profile Click on the Link**

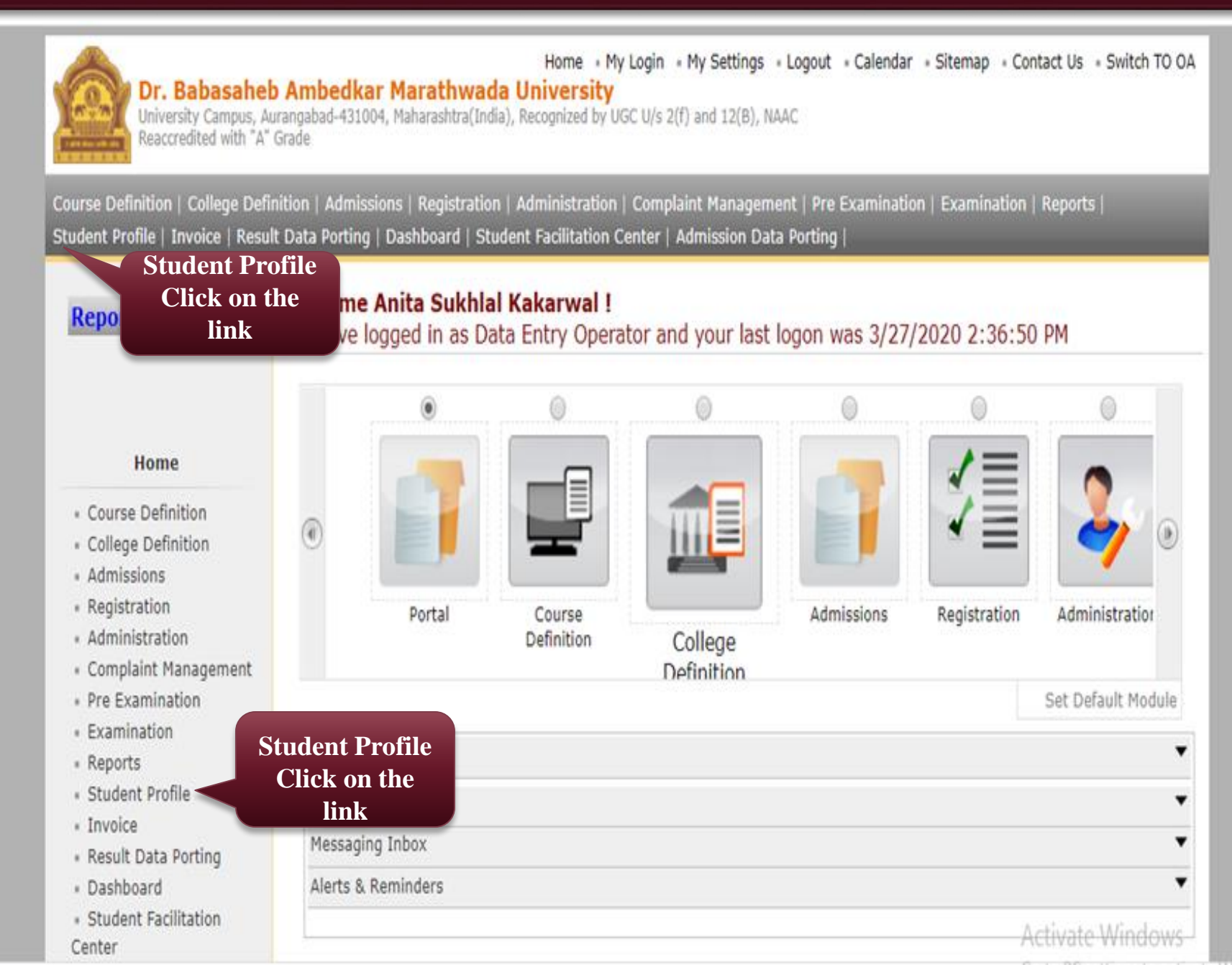

### **View Student Profile Click on the Link**

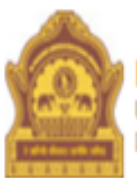

## Home • My Login • My Settings • Logout • Calendar • Sitemap • Contact Us • Switch TO OA Dr. Babasaheb Ambedkar Marathwada University

University Campus, Aurangabad-431004, Maharashtra(India), Recognized by UGC U/s 2(f) and 12(B), NAAC Reaccredited with "A" Grade

Process Pending Requests | Document Management | View Request Status | Add Profile Correction Requests | Update Student Contact Details | EASY | Update Student Details | Update Lateral Entry Student Details | Audit Trail | View Student Profile | Reports |

| <b>Reports Dashboard</b>                                                                                                    | View Student<br>Profile Click<br>on the Link.                            |
|----------------------------------------------------------------------------------------------------|--------------------------------------------------------------------------|
| Student Profile  Process Pending Requests Document Management View Request Status Add Profile Correction Requests Update Student Contact Details EASY Update Student Details | Profile Correction Requests Statistics Lateral Entry Students Statistics |
| Update Lateral Entry     Student Details     Audit Trail     View Student Profile     Reports                                                                                | View Student<br>Profile Click<br>on the Link.<br>Activate Windows        |

## Put the student's PRN on the Searching the student details

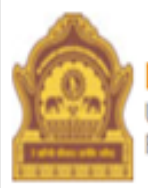

#### Home • My Login • My Settings • Logout • Calendar • Sitemap • Contact Us • Switch TO OA Dr. Babasaheb Ambedkar Marathwada University

University Campus, Aurangabad-431004, Maharashtra(India), Recognized by UGC U/s 2(f) and 12(B), NAAC Reaccredited with "A" Grade

Process Pending Requests | Document Management | View Request Status | Add Profile Correction Requests | Update Student Contact Details | EASY | Update Student Details | Update Lateral Entry Student Details | Audit Trail | View Student Profile | Reports |

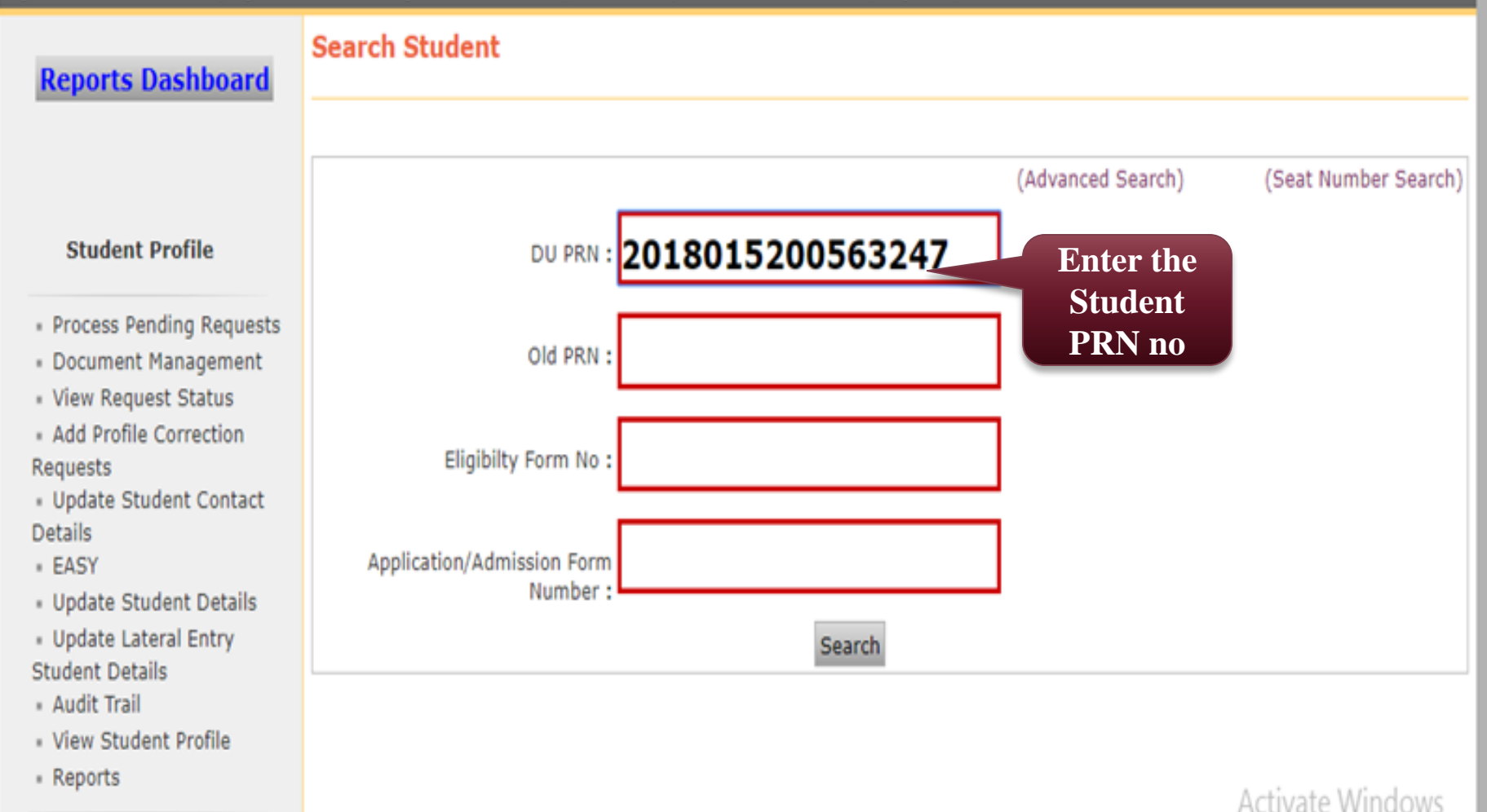

#### **The Student Profile Showing Below.**

Process Pending Requests | Document Management | View Request Status | Add Profile Correction Requests | Update Student Contact Details | EASY | Update Student Details | Update Lateral Entry Student Details | Audit Trail | View Student Profile | Reports |

#### **Reports Dashboard**

Student Complete Profile - Student Name: SHAIKH RIYAZ AHMED LIYAS AHMED, PRN: 2018015200563247, User Name: D18AC0025473

#### **Student Profile**

Process Pending Requests

Document Management

View Request Status

 Add Profile Correction Requests

Update Student Contact
 Details

\* EASY

Update Student Details

Update Lateral Entry

Student Details

Audit Trail

View Student Profile

Reports

| Personal Information |
|----------------------|
| Reservation Details  |
| Educational Details  |
| Admission Details    |
| Documents Attached   |
| Fees Details         |
| Exam Details         |

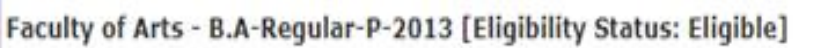

| Sr.No. | Exam<br>Event    | Course/Programme Name                               | ExamForm<br>Number | ExamForm<br>Status | Seat<br>Number | Year<br>Result<br>Status | Semester<br>Result<br>Status  |
|--------|------------------|-----------------------------------------------------|--------------------|--------------------|----------------|--------------------------|-------------------------------|
| 1      | Mar/Apr-<br>2020 | B.A - Regular - P-2013 - F.Y.B.A First<br>Semester  | 497950             | Generated          |                |                          | Not<br>Available              |
| 2      | Mar/Apr-<br>2020 | B.A - Regular - P-2013 - F.Y.B.A Second<br>Semester | 719689             | Generated          |                |                          | Not<br>Available              |
| 3      | Oct/Nov-<br>2019 | B.A - Regular - P-2013 - F.Y.B.A First<br>Semester  | 226629             | Generated          |                | Activate \               | Not<br>Available <sup>5</sup> |

# THANK YOU...